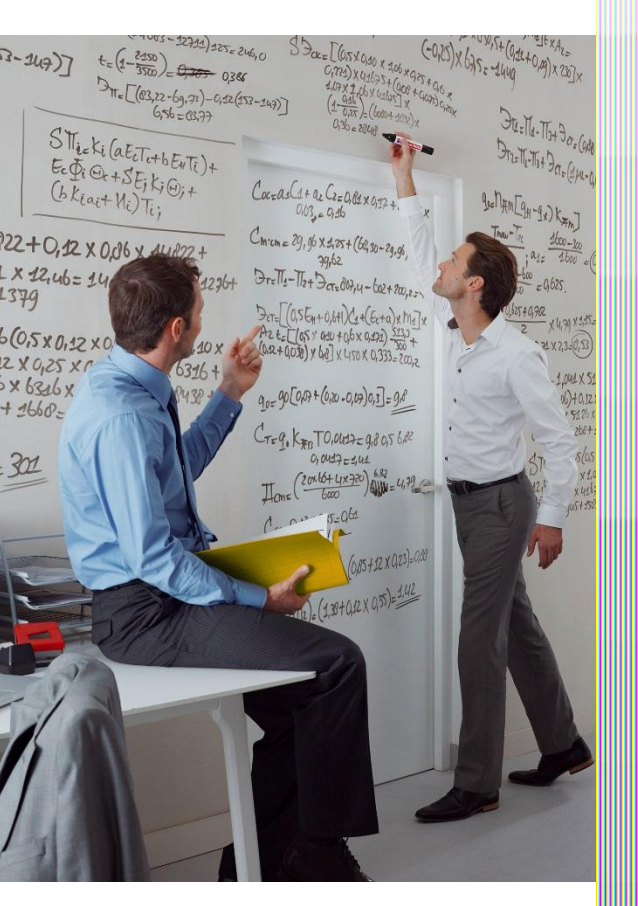

### Kaspersky Internet Security на два устройства первый месяц за 1 рубль

Центр поддержки Служба разработки продуктов на рынке B2C

г. Пермь, август '15

С 1.09.15 в ЦП начнет действовать акция для наших Клиентов. «Kaspersky Internet Security первый месяц за 1 рубль».

Первый месяц -1 рубль, далее автоматическое платное продление подписки за 119 рублей в месяц.

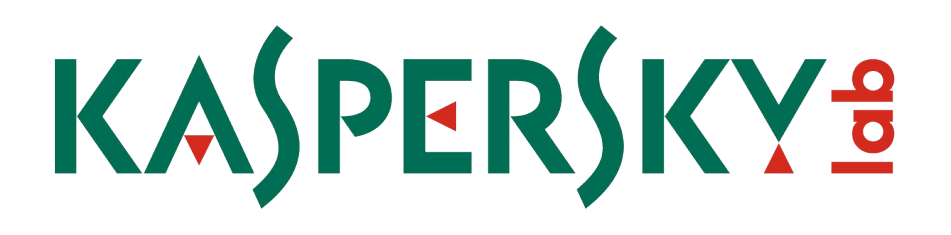

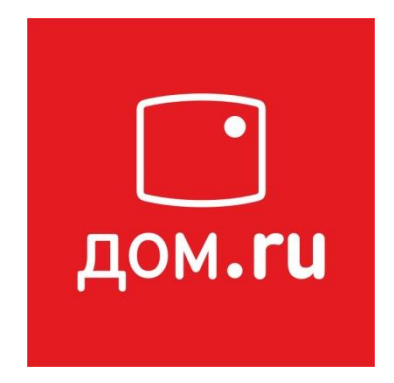

В акции могут принять участие абоненты, которые не активировали подписку на данный продукт ранее.

- Экономия денег Абонент экономит 291 рубль в год
- Экономия времени Антивирус автоматически пролонгируется, достаточно пополнить лицевой счет Дом.ru
- 3. Самостоятельное управление услугой Если абонент не пользуется услугой, он не платит за нее
- 4. Круглосуточная поддержка от официального поставщика
- Гарантия сервиса Уведомления о продлении подписки и остатке денег на счете

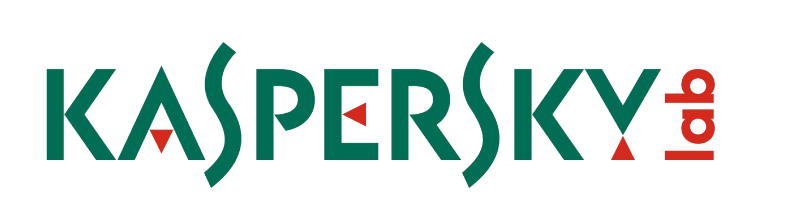

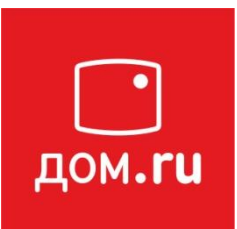

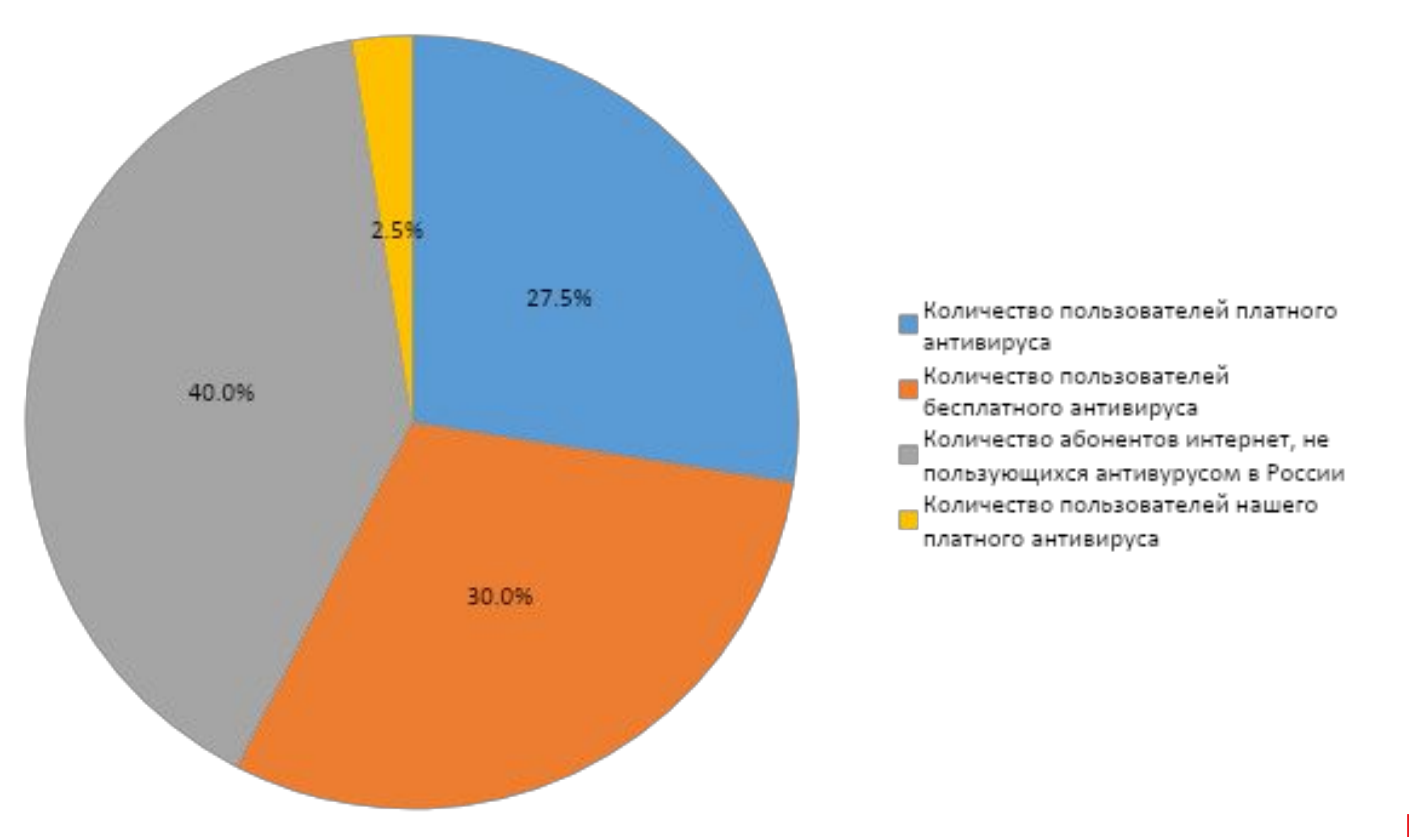

# KASPERSKY B

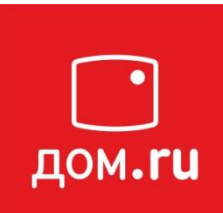

## 687 500 абонентов

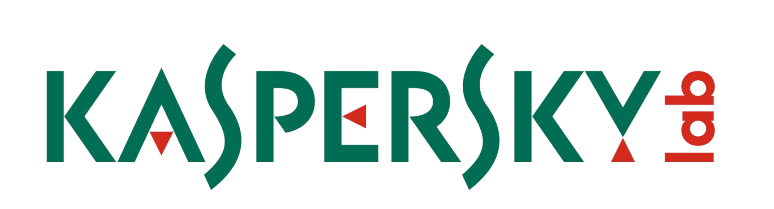

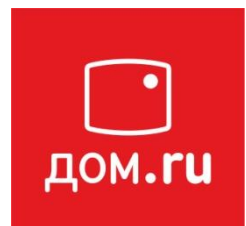

Карты номиналом 500 рублей в крупные торговые центры за каждые 20 подключений антивируса Kaspersky Internet Security ждут тебя!

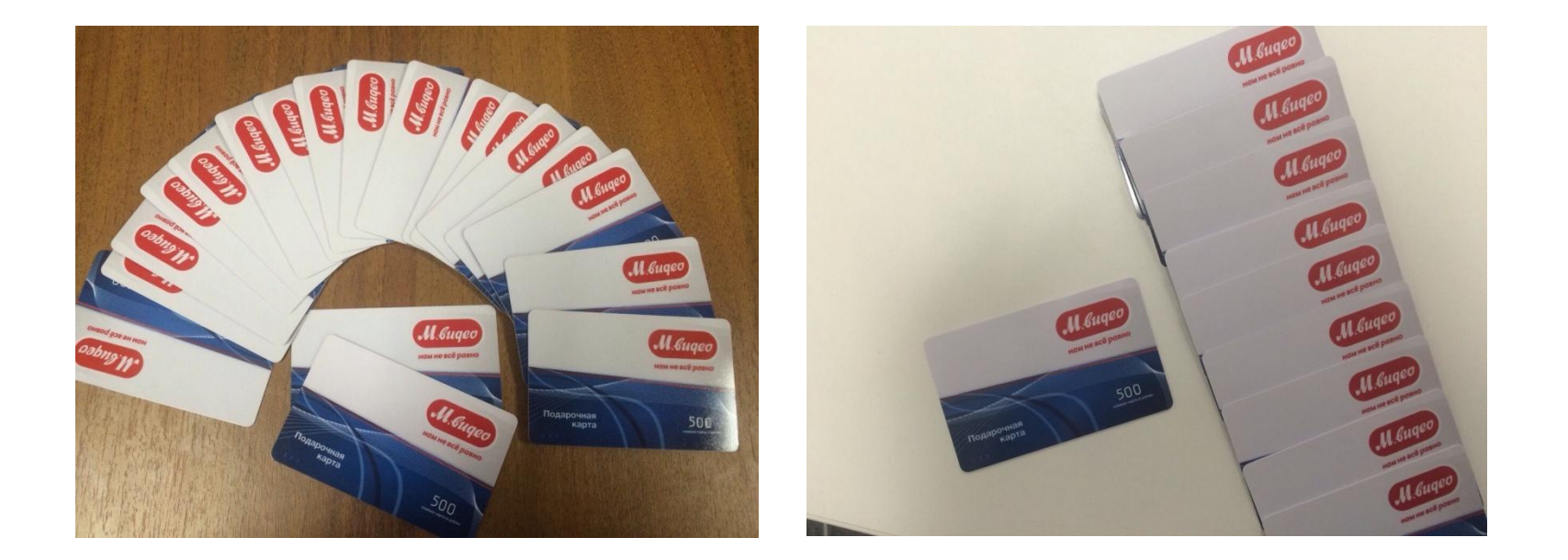

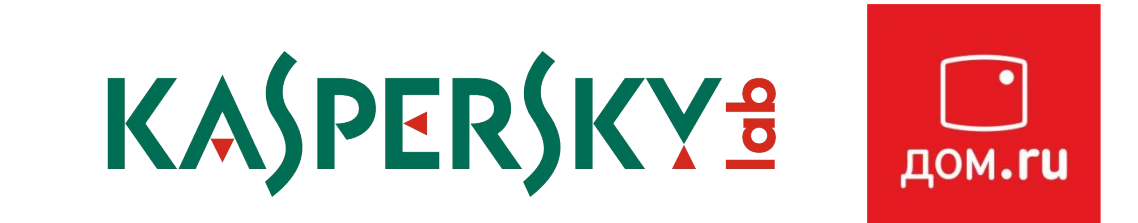

#### Подключение антивируса и тарификация

- При подключении антивируса у Клиента должно быть достаточно средств на Лицевом счете для оплаты подписки (1 рубль).
- Услуга предоставляется за 1 рубль на 30 дней и автоматически пролонгируется платно вместе с тарифным планом Клиента.

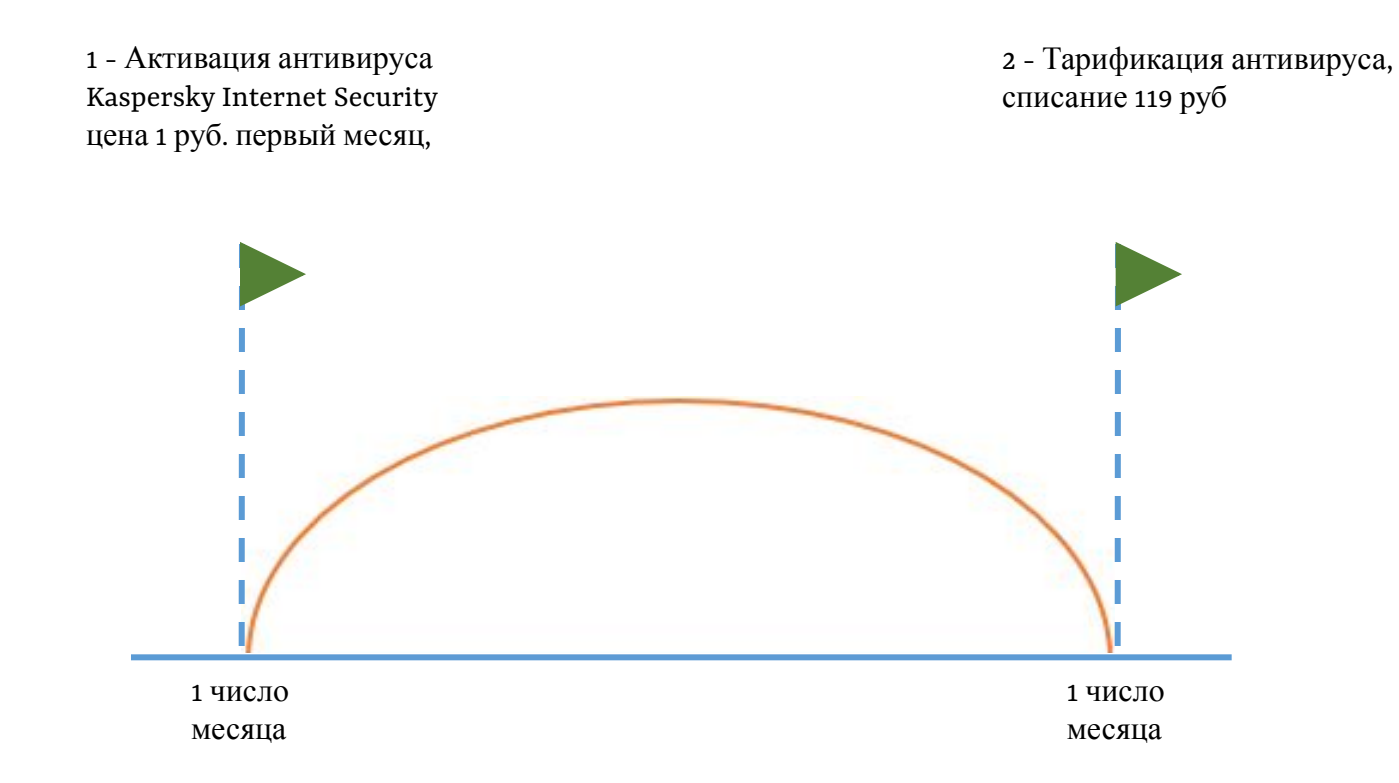

#### Подключение антивируса В АРМ.

Договор - Приложение – правой кнопкой Добавить подписку на антивирус

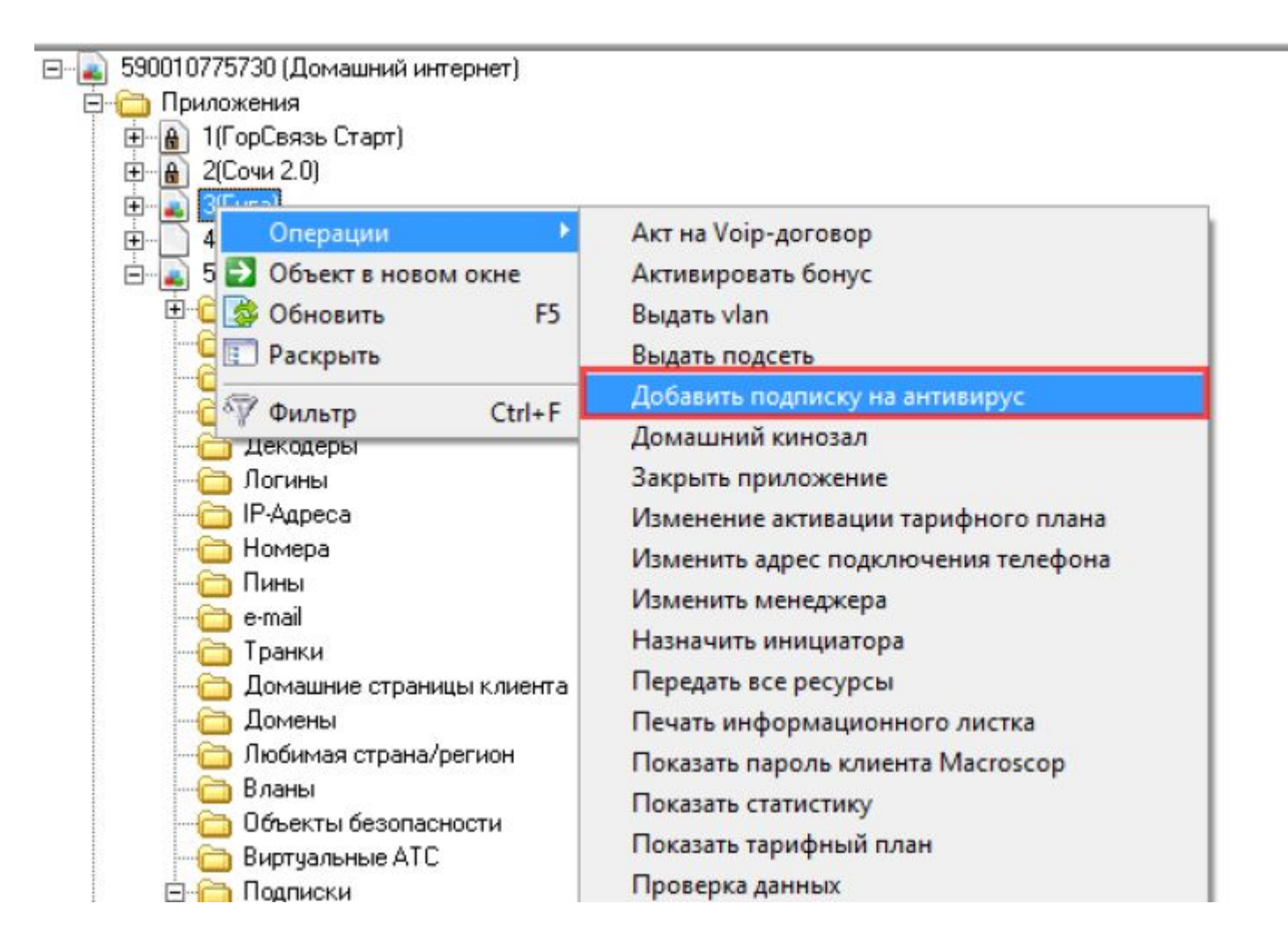

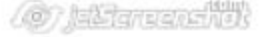

#### Подключение антивируса в АРМ.

#### Выбрать антивирус

| контент : | Panda Antivirus Pro                                                                                                    | <br> | <br>• |
|-----------|----------------------------------------------------------------------------------------------------|------|-------|
|           | Dr.Web Классик<br>Dr.Web Премиум<br>Dr.Web Стандарт<br>ESET NDD32 Mobile Security<br>ESET NDD32 Smart Security<br>ESET NDD32 3 lic<br>Kaspersky Anti-virus<br>Kaspersky Anti-virus<br>Kaspersky CRYSTAL 2 lic<br>Kaspersky Internet Security 2 lic<br>Kaspersky Internet Security 3 lic<br>Outpost Antivirus Pro<br>Dutpost Security Suite Pro |      |       |
|           | Panda Antivirus Pro<br>Panda Global Protection                                                                                                    |      |       |

| 2                                             |             | x              |
|-----------------------------------------------|-------------|----------------|
| Добавление новой подписки                     |             |                |
| Подписка успешно добавлена                    |             |                |
| Нажмите кнопку "ОК", чтобы завершить работу в | изарда.     |                |
|                                               |             |                |
|                                               |             |                |
|                                               |             |                |
|                                               |             |                |
| ۻ Назад                                       | 💞 ок        | 💥 Отмена       |
|                                               | hannannanna | (@)jdSarcadiii |

#### Подключение антивируса в АРМ.

На договоре будет создано приложение Контент, услуга АП за антивирус и подписка на антивирус:

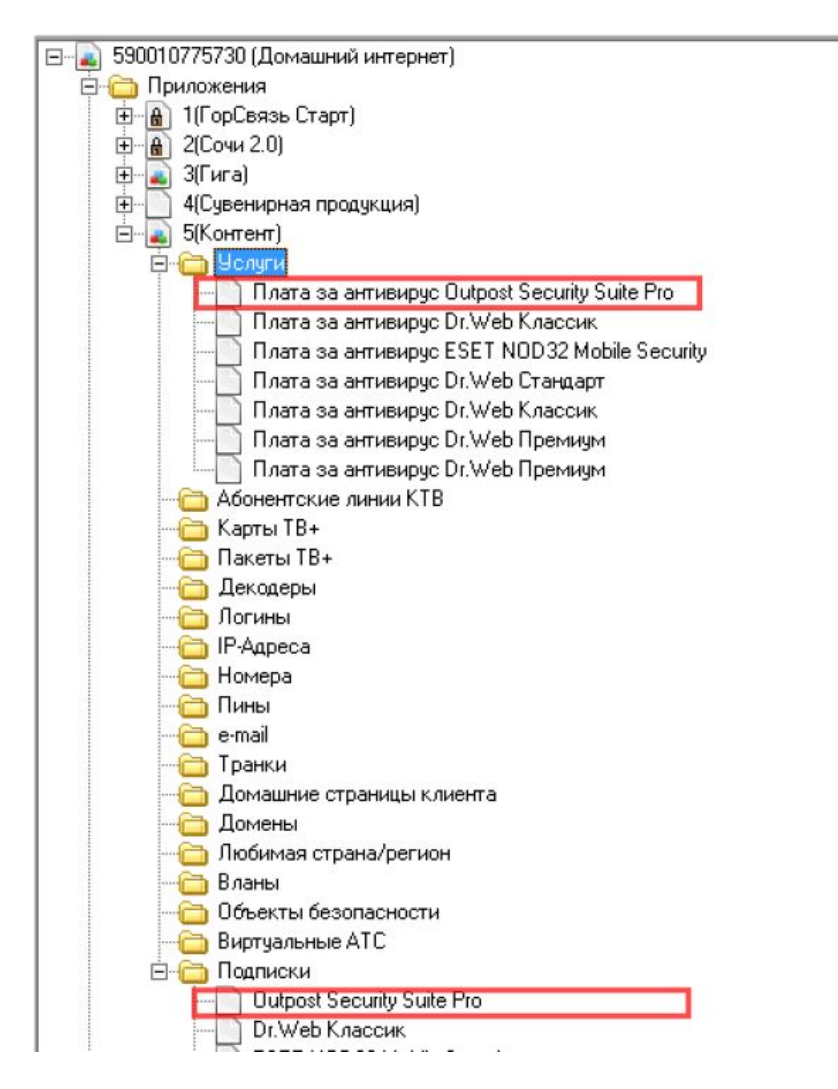

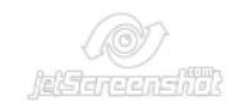

#### Подключение антивируса в АРМ.

Клиенту приходит смс от Enaza о том, что куплен антивирус. Ключ активации антивируса доступен в ЛК Клиента.

| У Вас на сч                                                          | ете: 4 318,61 P Тестовы 0 Оплатить 8 Ма дого                          | й Абонент Для Кц<br>вора: 590015680561                                          | Настройки профиля       |
|----------------------------------------------------------------------|-----------------------------------------------------------------------|---------------------------------------------------------------------------------|-------------------------|
| Управлени                                                            | адрес у Адрес у                                                       | л. Космонавтов Ш. д. 111                                                        | BEROS E                 |
|                                                                      | Ваш тариф: <u>МОНО 3</u> <u>Сменить тариф</u>                         | 🤜 Gold 🕒 174.09                                                                 | ально для Вас           |
| Интернет<br>Увеличить скорость<br>Антивирус<br>Родительский контроль | Антивирусы<br>Управление подпиской<br>KASPERSKY INTERNET SECURI       | TY                                                                              |                         |
| <u>Бонусы</u><br>Еще⊽                                                | Мой активный антивирус                                                | Дата активации: 19.05.2015                                                      |                         |
|                                                                      | Код активации:                                                        | Дистрибутив:                                                                    | Помощь:                 |
| ₽ дом.ru TV                                                          | Ключ: NMNJN-RR57X-ZEKNU-VUNB8                                         | Дистрибутив для Windows Дистрибутив для Mac                                     | Инструкция по установке |
| Кабельное Подключить<br>ТВ                                           |                                                                       | 🖕 Дистрибутив для Android                                                       |                         |
|                                                                      | Ващита любых устройств на<br>платформах Windows®,<br>Android™, Mac OS | Блокирование интернет-угроз<br>при проведении платежей и<br>общения в интернете | ☐ 119,00 ₽/мес.         |
| <u>З</u> Телефон <u>Подключить</u>                                   | Функция родительский контроль                                         | Лицензионная защита на 2<br>устройства                                          |                         |

#### Web-APM

Открыть договор Вкладка Подписки контента

Добавить новую подписку

При выборе антивируса отображается базовая стоимость и стоимость с учетом рекламной акции.

Рекламная акция может быть предоставлена и доступна Клиенту, если до текущего момента на договоре ранее не был подключен антивирус.

| Оподписки контента                                           |                                     |                                                            |                                                          |                                                              |                     |
|--------------------------------------------------------------|-------------------------------------|------------------------------------------------------------|----------------------------------------------------------|--------------------------------------------------------------|---------------------|
| а период с: 26.03.2015 по 26.06.201                          | 5 Показать                          |                                                            |                                                          |                                                              |                     |
| Контент                                                      | Стоимость                           | Ид<br>подписки                                             | Оплата<br>С До                                           | Активность<br>С До                                           | Проверка<br>статуса |
| aspersky Internet Security 3 lic<br>Активна<br>Приостановить | 145,00 р/мес                        | 123471                                                     | 26.05.2015                                               | 26.05.2015                                                   | Проверить           |
| Panda Antivirus Pro<br>Активна<br>Приостановить              | 160,00 р/мес                        | 123470                                                     | 25.05.2015                                               | 25.05.2015                                                   | Проверить           |
| Dr.Web Классик<br>Остановлена<br>Возобновить                 | Стоимось не<br>заведена             | 123464                                                     | 25.05.2015-26.05.2015<br>20.05.2015-21.05.2015           | 22.05.2015-26.05.2015                                        | Проверить           |
| Dr.Web Премиум<br>Остановлена<br>Возобновить                 | 150,00 р/мес                        | 123456                                                     | 13.04.2015-15.04.2015                                    | 25.05.2015<br>21.05.2015-22.05.2015<br>13.04.2015-15.04.2015 | Проверить           |
| Добавить новую по                                            | дписку:                             |                                                            |                                                          | ▼ Добавить                                                   |                     |
| Автоматическая активация                                     | Kaspersky<br>Kaspersky<br>Outpost S | / Anti-virus - 135<br>/ CRYSTAL 2 lic<br>ecurity Suite Pro | 5,00 р/мес<br>- 175,00 р/мес, Акция! 1<br>- 155,00 р/мес | мес за 1р                                                    |                     |

#### Подписка успешно добавлена в договор:

| период с: 26.03.2015                                             | по 26.06.2015 Пока:                                       | зать           |                                                |                                                              |                                                                                       |  |
|------------------------------------------------------------------|-----------------------------------------------------------|----------------|------------------------------------------------|--------------------------------------------------------------|---------------------------------------------------------------------------------------|--|
|                                                                  | Подписка успешно добавлена                                |                |                                                |                                                              |                                                                                       |  |
| Контент                                                          | Стоимость                                                 | Ид<br>подписки | Оплата<br>С До                                 | Активность<br>С До                                           | Проверка статуса                                                                      |  |
| aspersky CRYSTAL 2<br>lic<br>Активна<br>Приостановить            | до 26.06.2015 за 1р.<br>дальше по 175,00 р/<br>мес        | 123473         | 26.05.2015                                     | 26.05.2015                                                   | Проверить                                                                             |  |
| Kaspersky Internet<br>Security 3 lic<br>Активна<br>Приостановить | 145,00 р/мес                                              | 123471         | 26.05.2015                                     | 26.05.2015                                                   | Проверить                                                                             |  |
| Panda Antivirus Pro<br>Активна<br>Приостановить                  | 160,00 р/мес                                              | 123470         | 25.05.2015                                     | 25.05.2015                                                   | Успешно<br>Статус подписки на сторони<br>поставщика совпадает со<br>статусом в Дом.ru |  |
| Dr.Web Классик<br>Остановлена<br>Возобновить                     | до 26.06.2015 за 1р.<br>дальше по Стоимось<br>не заведена | 123464         | 25.05.2015-26.05.2015<br>20.05.2015-21.05.2015 | 22.05.2015-26.05.2015                                        | Проверить                                                                             |  |
| Dr.Web Премиум<br>Остановлена<br>Возобновить                     | 150,00 р/мес                                              | 123456         | 13.04.2015-15.04.2015                          | 25.05.2015<br>21.05.2015-22.05.2015<br>13.04.2015-15.04.2015 | Проверить                                                                             |  |

Клиенту приходит смс от Enaza о том, что куплен антивирус. Ключ активации антивируса доступен в ЛК Клиента.

| У Вас на                               | счете: 4 318,61 ₽             | Тестовый Абонент Для Кц                           | Настройки профиля       |
|----------------------------------------|-------------------------------|---------------------------------------------------|-------------------------|
| дом.ги                                 | Оплатить                      | Nº gorosopa: 590015680561                         | Управление договором    |
| Управле                                | ние счетом Ф                  | Адрес ул. Космонавтов Ш. д. 111                   | BEROS D                 |
|                                        | Ваш тариф: <u>МОНО 3</u> Смен | ить тариф 🧧 🤤 Gold 🕒 174.09 🛛 🐯 Спи               | ециально для Вас        |
| 7 Интернет                             | Антивирусь                    | bl                                                |                         |
| <u>Увеличить скорость</u><br>Антивирус | Управление подпиской          |                                                   |                         |
| Родительский контроль                  | KASPERSKY INTERNET            | SECURITY                                          |                         |
| Бонусы                                 |                               |                                                   |                         |
| Euev                                   | Мой активный антивирус        | Дата активации: 19.05.2015                        |                         |
|                                        | Код активации:                | Дистрибутив:                                      | Помощь:                 |
| Дом.ru TV                              | Ключ: NMNJN-RR57X-ZEKNU-V     | UNES                                              | Инструкция по установке |
|                                        |                               | 🔶 Дистрибутив для Мас                             |                         |
| Кабельное Подключить<br>ТВ             |                               | 🚽 Дистрибутив для Android                         |                         |
| 1770                                   | Защита любых устройст         | в на 🔥 Блокирование интернет-угро                 | 3                       |
| a terrar                               | Android**, Mac OS             | общения в интернете                               | 📴 119,00 ₽/мес.         |
| В Телефон <u>Подключить</u>            | Функция родительский          | контроль 🧿 Лицензионная защита на 2<br>устройства |                         |

Чтобы приостановить/возобновить подписку, нужно нажать на кнопку Приостановить/Возобновить

| C                    | Y Bac                              | на счете: 4 318,61 и | атить                                                         | Тестовый Аб        | онент Для Кц<br>590015680561                                           |                               | Hact<br>Vinpaen                        | ройки профиля 🖔<br>ение договором 🗊 |
|----------------------|------------------------------------|----------------------|---------------------------------------------------------------|--------------------|------------------------------------------------------------------------|-------------------------------|----------------------------------------|-------------------------------------|
| до                   | Ynpai                              | оление счетом Ф      |                                                               | Адрес <b>ул Ко</b> | смонавтов Ш. д. 111                                                    |                               |                                        | Выход                               |
|                      |                                    | Baw                  | тариф: <u>МОНО 3</u>                                          | нить тариф         | <b>Gold 6</b> 174.09                                                   | Cnewant                       | но для Вас                             |                                     |
| Увел<br>Увел<br>Анти | ернет<br>личить скорость<br>ивирус | Ант<br>Управл        | ИВИРУСЬ                                                       | bl                 |                                                                        |                               |                                        |                                     |
| Бонт                 | ительский контрол<br><u>усы</u>    | ► KASP               | ERSKY INTERNET                                                | SECURITY           | Azra armeanne: 19.05.7                                                 | 015                           |                                        |                                     |
| Еще                  |                                    |                      |                                                               |                    |                                                                        |                               |                                        |                                     |
| 🖉 Дом                | I.ru TV                            |                      |                                                               | +                  | дистрибутив:<br>Дистрибутив для Wind<br>Дистрибутив для Mac            | lows                          | Инструкция по установке                |                                     |
| Ka66<br>TB           | ельное <u>Подключит</u>            | b<br>   34           | ащита любых устройст                                          | ла на              | Дистрибутие для Andr                                                   | <u>оіd</u><br>ернет-угроз     |                                        |                                     |
| 🛐 Теле               | ефон <mark>Подключит</mark>        | Δ<br>Α<br>Φ          | татформах Windows®,<br>ndroid™, Mac OS<br>ункция родительский | контроль (         | при проведении п<br>общения в интерн<br>Лицензионная заш<br>устройства | латежей и<br>ете<br>иита на 2 | В 119,00 ₽/мес. Приостановить подлиску | $\overline{)}$                      |

### Чтобы посмотреть состояние подписки антивируса/ возобновить подписку/ приостановить подписку

#### B APM.

### Открыть договор – приложение Контент – Подписки – правой кнопкой на антивирусе

| Б. 590010775730 (Домашний интернет)                                                                                                    | Атр | ибуты Услуги Начисле | ния   Абонентские линии КТВ   Карты                                                                                                    |
|----------------------------------------------------------------------------------------------------|-----|----------------------|----------------------------------------------------------------------------------------------------|
| 🖻 🧰 Приложения                                                                                                    | Иде | ентификатор          | 6846236                                                                                                    |
|                                                                                                    | How | мер договора         | 590010775730                                                                                                    |
| 🗄 🚡 Э(Гига)                                                                                                    | How | мер приложения       | 5(Контент)                                                                                                    |
|                                                                                                    | Про | адукт                | Продажа контента                                                                                                    |
| (стала) 5(Контент) — С                                                                                                    | Tap | жфный план           | Контент                                                                                                    |
|                                                                                                    | Пор | оог скачивания       | Отсутствует                                                                                                    |
| Плата за антивирус UT web Классик                                                                                                    | Осн | ювной тариф          | нет                                                                                                    |
| Плата за антивирус Dt.Web Премиум                                                                                                    | Ини | циатор               |                                                                                                    |
| - 🛅 Абонентские линии КТВ                                                                                                    | Мен | неджер               |                                                                                                    |
| — 🛅 Карты ТВ+                                                                                                    | При | юстановление         | 0 дней                                                                                                    |
| Пакеты ТВ+                                                                                                    | Свя | азано с ТЭО          | Нет                                                                                                    |
| С Декодеры                                                                                                    | Усл | nyra                 |                                                                                                    |
| - Diversional - Contract - Contract - Contra | Pac | ширено с приложения  |                                                                                                    |
| - Hovepa                                                                                                    | Pac | ширено на приложение |                                                                                                    |
| С Пины                                                                                                    | Ско | рость                |                                                                                                    |
| - 🛅 e-mail                                                                                                    | Цен | продаж               |                                                                                                    |
| - 🔁 Транки                                                                                                    | 1   |                      |                                                                                                    |
| — Домашние страницы клиента                                                                                                    |     |                      |                                                                                                    |
| Помены                                                                                                    |     |                      |                                                                                                    |
| Indomnal organa/perion                                                                                                    |     |                      |                                                                                                    |
| Contention desonachocru                                                                                                    |     |                      |                                                                                                    |
| Виртуальные АТС                                                                                                    |     |                      |                                                                                                    |
| 🖂 🦳 Подлиски                                                                                                    |     |                      |                                                                                                    |
| Dr.Web Классик                                                                                                    |     |                      | 630                                                                                                    |
| Dr.Web Премиум                                                                                                    |     |                      | ALCON THE REAL                                                                                                    |
| Dr. web премизи                                                                                                    |     |                      | Jan Lauren and Control of Control of Control |

#### Чтобы посмотреть состояние подписки антивируса/ возобновить подписку/ приостановить подписку

#### B APM.

Открыть договор – приложение Контент – Подписки – правой кнопкой на антивирусе

Б. 20010775730 (Домашний интернет) 🖻 🦳 Приложения Парадов Старт) 4(Сувенирная продукция) + — 3 5(Контент) 🗄 🦳 Услуги 🦳 Абонентские линии КТВ 🫅 Карты ТВ+ 🦳 Пакеты ТВ+ 🫅 Декодеры 🫅 Логины 🛅 IP-Адреса 🚞 Номера 🫅 Пины e-mail 🦳 Транки 🛅 Домашние страницы клиента 🛅 Домены 🛅 Любимая страна/регион Вланы Объекты безопасности Виртуальные АТС Подписки Dr.Web Классия Dr.Web III Операции Возобновить подписку Dr.Web П 💽 Объект в новом окне Приостановить подписку 🗄 🛅 Подключение Обновить F5 🗄 🦳 Сервис Раскрыть 🦰 Отключение 🗄 🦳 Обращения Фильтр Ctrl+F Работа с должниками

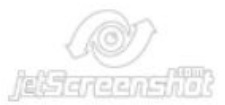

### Чтобы посмотреть состояние подписки антивируса/ возобновить подписку/ приостановить подписку

#### **B** WEB-**APM**.

Проверка статуса - Проверить

| Контент                                                          | Стоимость                                                 | Ид<br>подписки | Опла<br>С                    | та<br>До               | Активно<br>С / | сть<br>До | Проверка статуса                                                                      |
|------------------------------------------------------------------|-----------------------------------------------------------|----------------|------------------------------|------------------------|----------------|-----------|---------------------------------------------------------------------------------------|
| Kaspersky CRYSTAL 2<br>lic<br>Активна<br>Приостановить           | до 26.06.2015 за 1р.<br>дальше по 175,00 р/<br>мес        | 123473         | 26.05.2015-                  |                        | 26.05.2015-    |           | Проверить                                                                             |
| Kaspersky Internet<br>Security 3 lic<br>Активна<br>Приостановить | 145,00 р/мес                                              | 123471         | 26.05.2015-                  |                        | 26.05.2015-    |           | Проверить                                                                             |
| Panda Antivirus Pro<br>Активна<br>Приостановить                  | 160,00 р/мес                                              | 123470         | 25.05.2015-                  |                        | 25.05.2015-    |           | Успешно<br>Статус подписки на стороне<br>поставщика совпадает со<br>статусом в Дом.ru |
| <b>Dr.Web Классик</b><br>Остановлена<br>Возобновить              | до 26.06.2015 за 1р.<br>дальше по Стоимось<br>не заведена | 123464         | 25.05.2015-2<br>20.05.2015-2 | 6.05.2015<br>1.05.2015 | 22.05.2015-26  | .05.2015  | Проверить<br>(%) Jakfansians(%%)                                                      |

|           | 4(000рудовани<br>5(Дом.ruTV Ба<br>6(Дом.ruTV Ба<br>7(Контент)<br>Э Услуги<br>Плата<br>Плата<br>Абонентск<br>С Абонентск<br>Пакеты ТВ4 | аедля дом.ru тү<br>ізовый HD)<br>ізовый HD)<br>за антивирус Outpost Antivirus Pro<br>за антивирус Kaspersky Internet Security 2 lic<br>і<br>ие линии KTB  |                                                                                                    |                                         |
|-----------|----------------------------------------------------------------------------------------------------|----------------------------------------------------------------------------------------------------|----------------------------------------------------------------------------------------------------|-----------------------------------------|
|           |                                                                                                    |                                                                                                    |                                                                                                    |                                         |
|           |                                                                                                    |                                                                                                    |                                                                                                    |                                         |
| Атр       | ибуты Услуги<br>Дата начислен<br>Дата начислен                                                                                        | Абонплаты Начисления Абонентские линии КТ<br>ия с 11.01.2015<br>ия до 01.07.2015<br>19                                                                    | В   Карты ТВ+   Пакеты ТВ+   Декодеры   Логины   IP-Адр                                                                               | peca   Homepa   💻                       |
| Attp<br>× | ибуты Услуги<br>Дата начислен<br>Дата начислен<br>Дата начислен                                                                       | Абонплаты Начисления Абонентские линии КТ<br>ия с 11.01.2015<br>ия до 01.07.2015<br><b>Услуга</b>                                                         | В   Карты ТВ+   Пакеты ТВ+   Декодеры   Логины   IP-Адр                                                                               | реса Номера                             |
| ATP<br>×  | ибуты Услуги<br>Дата начислен<br>Дата начислен<br>Дата начислен<br>Дата начислен                                                      | Абонплаты Начисления Абонентские линии КТ<br>ия с 11.01.2015<br>ия до 01.07.2015<br><b>Услуга</b><br>Плата за антивирус Kaspersky Internet Security 2 lic | В   Карты ТВ+   Пакеты ТВ+   Декодеры   Логины   IP-Адр<br><b>Номенклатура</b><br>Плата за антивирусную программу (Домашний интернет) | реса Номера 4<br>продукт ПАЛО<br>ИНТ ФЛ |

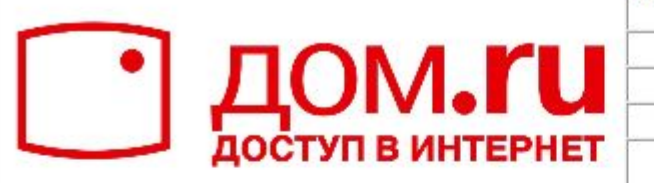

| ПРЕДВАРИТЕЛЬНЫЙ | РАСЧЕТ  | ОПЛАТЫ УСЛУГ | СВЯЗИ | от |
|-----------------|---------|--------------|-------|----|
|                 | 11.06.2 | 015 г.       |       |    |

| ФИО                                         | Иванов Иван Иванович |  |
|---------------------------------------------|----------------------|--|
| Адрес                                       |                      |  |
| Номер договора<br>(номер лицевого<br>счета) | 590013739159         |  |
| Тарифный план                               | DOMRU.100            |  |

| Баланс(+)/задолженность(-) на текущий момент составляет |                                                                    | -2 565,50                                         |           |
|---------------------------------------------------------|--------------------------------------------------------------------|---------------------------------------------------|-----------|
|                                                         | Детализация нач                                                    | ислений по приложениям                            |           |
| Приложение                                              |                                                                    | Услуга                                            | Стоимость |
| DOMRU.100                                               | Домашний интернет - Абон                                           | ентская плата                                     | 1 019,00  |
| ДOMRU.100                                               | Домашний интернет - Абон                                           | ентская плата за реальный IP адрес                | 20,00     |
| ДОMRU.100                                               | Домашний интернет - Скиди                                          | ка за комплексное предложение                     | -343,99   |
| Всего                                                   | по приложению ДОMRU.1                                              | 00                                                | 695,01    |
| Дом.ruTV Базовый HD                                     | Дом.ru TV - Абонентская пл                                         | ата                                               | 420,00    |
| Дом.ruTV Базовый HD                                     | Дом.ru TV - Абонентская плата за пакет каналов «БЕССОННИЦА»        |                                                   | 200,00    |
| Дом.ruTV Базовый HD                                     | Дом.ru TV - Скидка за комплексное предложение                      |                                                   | -44,99    |
| Всего                                                   | по приложению Дом.ruTV Базовый HD 5                                |                                                   | 575,00    |
| Контент                                                 | Плата за антивирус Outpost Antivirus Pro                           |                                                   | 35,94     |
| Всего                                                   | по приложению Контент                                              |                                                   | 35,94     |
| Оборудование для <mark>Д</mark> ом.ru<br>TV             | Дом.ru TV – Плата за владе                                         | ние и пользование Оборудованием                   | 20,00     |
| Оборудование для <mark>Д</mark> ом.ru<br>TV             | Дом.ru TV – Скидка на абонентскую плату (за владение и пользование |                                                   | -20,00    |
| Всего                                                   | по приложению Оборудование для Дом.ru TV                           |                                                   | 0,00      |
| Итого                                                   | начислений по всем приложениям 1                                   |                                                   | 1 305,94  |
| Баланс(+)/задолженность(-                               | -) на конец периода (01.07.20                                      | 15) составляет                                    | -2 565,50 |
|                                                         |                                                                    | Сумма, подлежащая оплате за<br>период, составляет | 2 305.50  |

| Расчет требуемой оплаты за май              | Сумма     |              |
|---------------------------------------------|-----------|--------------|
| Баланс на начало мая                        | +1 950,00 |              |
| Плата за антивирус Dr.Web Классик           | -150,00   |              |
| Обещанный платеж                            | -10,00    |              |
| Обещанный платеж                            | -10,00    |              |
| Обещанный платеж                            | -10,00    |              |
| Обещанный платеж                            | -10,00    |              |
| платежи                                     | +0        |              |
| Остаток на конец мая<br>Оплата не требуется | 1 760,00  |              |
|                                             |           | ि) jइधिवतद्य |

뾠

#### Чтобы удалить услугу:

Договор – Контент - Услуга по антивирусу – правой кнопкой Удалить. При этом подписка закроется через некоторое время автоматически (ожидание ответа от Еназа 5 минут)

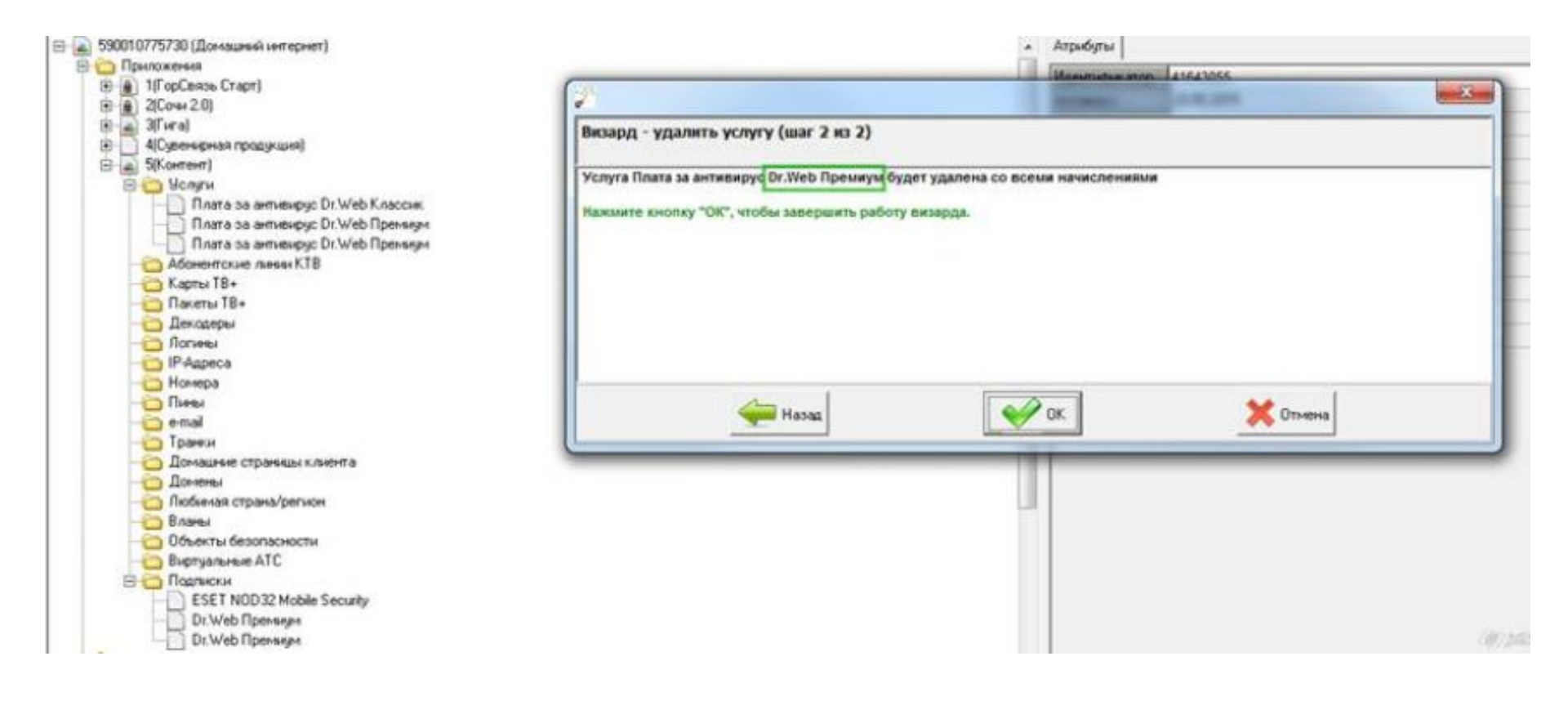

#### У клиента подключена подписка на антивирус:

| У Вас на                          | счете: 4 318,61 Р                                                     | ый Абонент Для Кц                                                               | Настройки профиля       |
|-----------------------------------|-----------------------------------------------------------------------|---------------------------------------------------------------------------------|-------------------------|
| дом.ги                            | 0 Оплатить ССА № дог<br>Адрес                                         | овора: 590015680561<br>ул. Космонавтов Ш. д. 111                                | Управление договором    |
| Управлен                          | ME CHETOM♥                                                            |                                                                                 |                         |
|                                   | Ваш тариф: <u>МОНО 3</u> Сменить тариф                                | 🤎 <u>Gold</u> 🚯 <u>174.09</u> 🌼 <u>Cneuus</u>                                   | ально для Вас           |
| 7 Интернет                        | Антивирусы                                                            |                                                                                 |                         |
| <u>Антивирус</u>                  | Управление подпиской                                                  |                                                                                 |                         |
| Родительский контроль             | KASPERSKY INTERNET SECUR                                              | ITY                                                                             |                         |
| Eme                               | Мой активный антивирус                                                | Дата активации: 19.05.2015                                                      |                         |
|                                   | Код активации:                                                        | Дистрибутив:                                                                    | Помощь:                 |
| ₽ Дом.ru TV                       | Ключ: NMNJN-RR57X-ZEKNU-VUNB8                                         | 🕹 Дистрибутив для Windows                                                       | Инструкция по установке |
|                                   |                                                                       | Дистрибутив для Мас                                                             |                         |
| Кабельное <u>Подключить</u><br>ТВ |                                                                       | CALCEDROVINE AND ANDROID                                                        |                         |
|                                   | Защита любых устройств на<br>платформах Windows®,<br>Android™, Mac OS | Блокирование интернет-угроз<br>при проведении платежей и<br>общения в интернете | 119,00 ₽/мес.           |
| от Телефон <u>Подключить</u>      | Функция родительский контроль                                         | Лицензионная защита на 2<br>устройства                                          | Приостановить подписку  |

#### У Клиента отключена подписка:

|                                        | Ваш тариф: <u>Гига Сменить тариф</u> 🧡 <u>Gold</u> | 344.35 Специально для Вас |
|----------------------------------------|----------------------------------------------------|---------------------------|
| 🕐 Интернет                             | Антивирусы                                         |                           |
| <u>Увеличить скорость</u><br>Антивирус | Управление подпиской                               | [] 88,00 ₽/мес.           |
| Родительский контроль                  |                                                    |                           |
| Бонусы                                 | • Не активирован                                   | Подписаться               |
| Еще⊽                                   |                                                    |                           |

(1) pattonesellth

#### У Клиента никогда до текущего времени не было подписок на антивирус (новый клиент по антивирусам): отображаются 3 хита по антивирусам

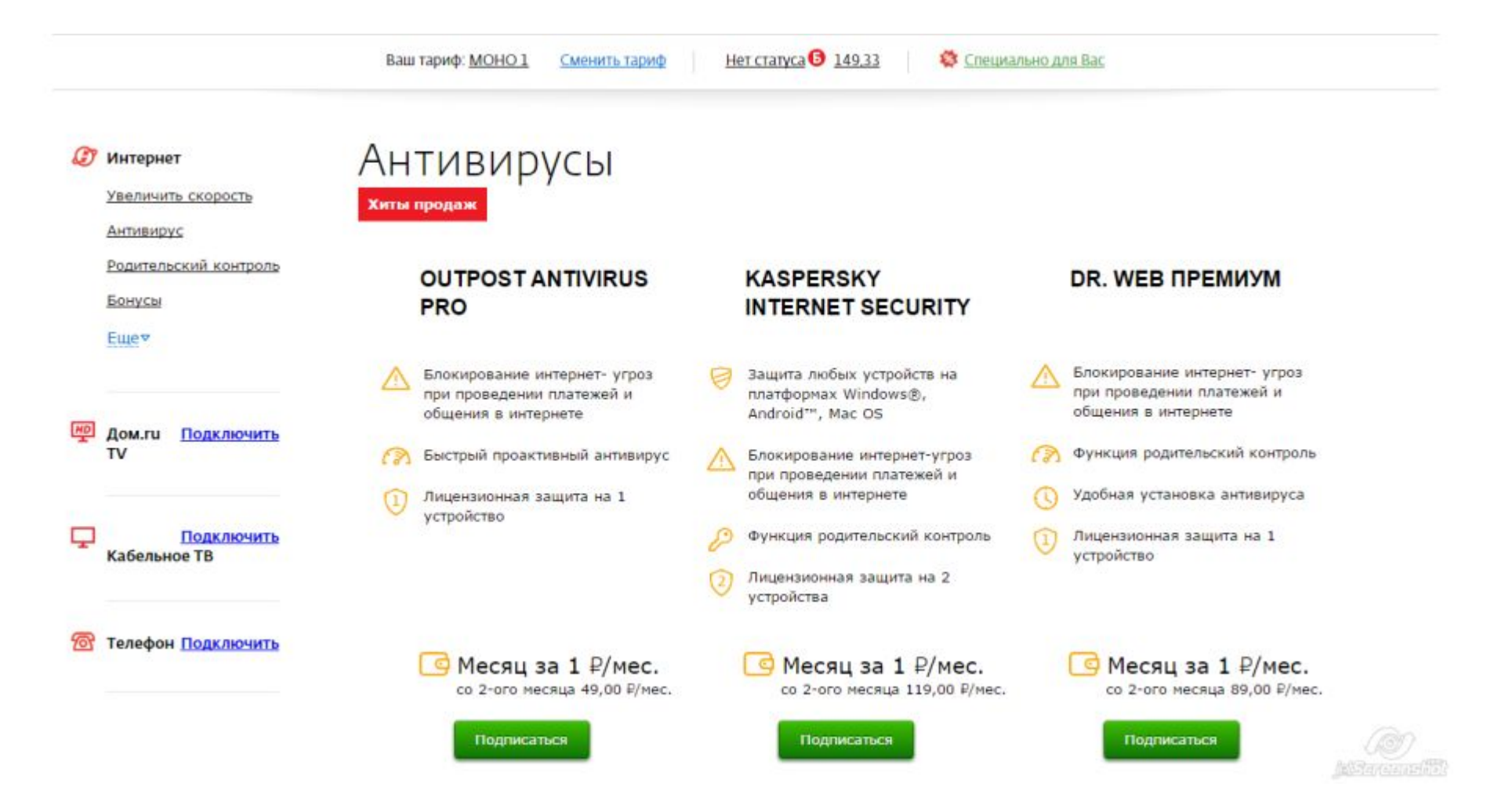

При нажатии на кнопку Подписаться, откроется окно активации, после активации на договоре создается приложение Контент, на приложении - услуга по антивирусу и подписка на антивирус:

| 1 ₽/мес.                                                                |                                                                                                    |
|-------------------------------------------------------------------------|----------------------------------------------------------------------------------------------------|
| Продление подписки н<br>каждый месяц вместе<br>Для активации подписки в | на антивирус осуществляется автоматически<br>с вашим тарифным планом<br>ам необходимо указать ваши данные<br>Электронная почта |
| I E I E U U H                                                           |                                                                                                    |
| 89028377676                                                             | lu-ameli@yandex.ru                                                                                                    |

### Спасибо за внимание!